## ÜNİVERSİTEMİZ WEB SAYFASINDA ENGELSİZ ÇEVİRİ ARACININ AKTİF EDİLMESİ

Sayfada Engelsiz Çeviri eklentisini aktif etmek için ekranın sol üst kısmındaki "el " işareti olan kısma tıklanır.

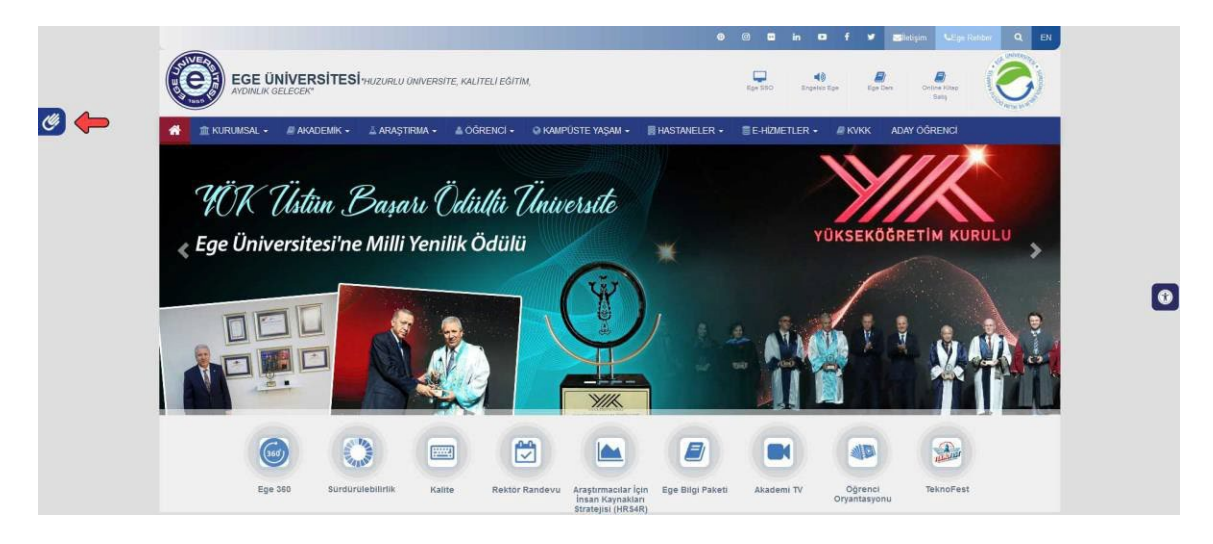

Tıklandıktan sonra alttaki resimde olduğu gibi küçük bir eklenti penceresi açılır. Bu penceredeki videoyu başlattığınızda sayfadaki istediğiniz kelimeler işaret dili ile anlatılacaktır.

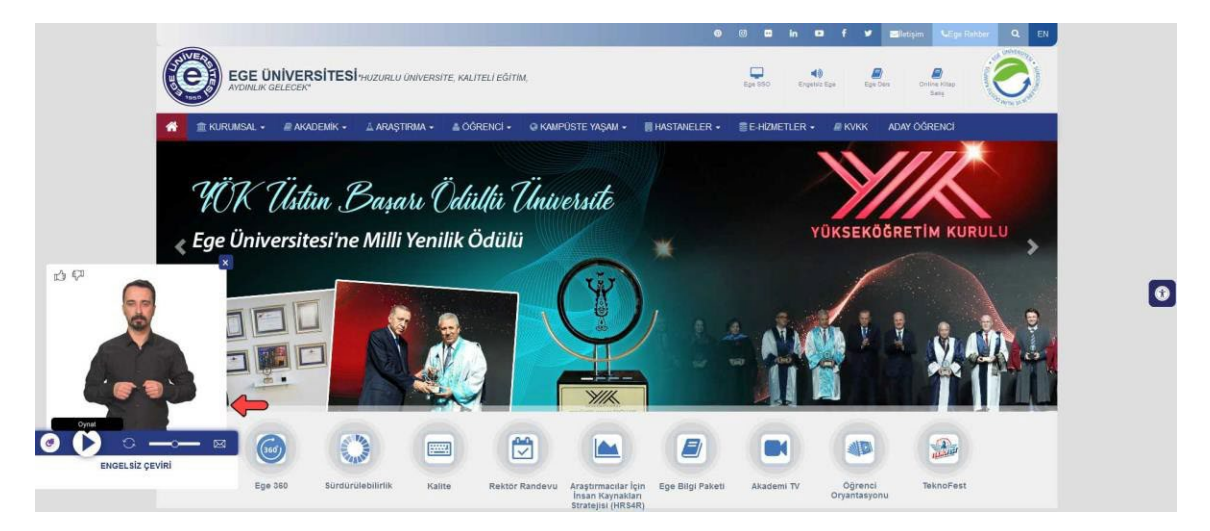

Çevirilmesi istenen kelimeye tıklandığında açılan küçük pencerenin altına o kelime yazılır. Alttaki örnekte "KURUMSAL" başlığı tıklandığı için play tuşunun alt kısmına Kurumsal yazısı yazılır.

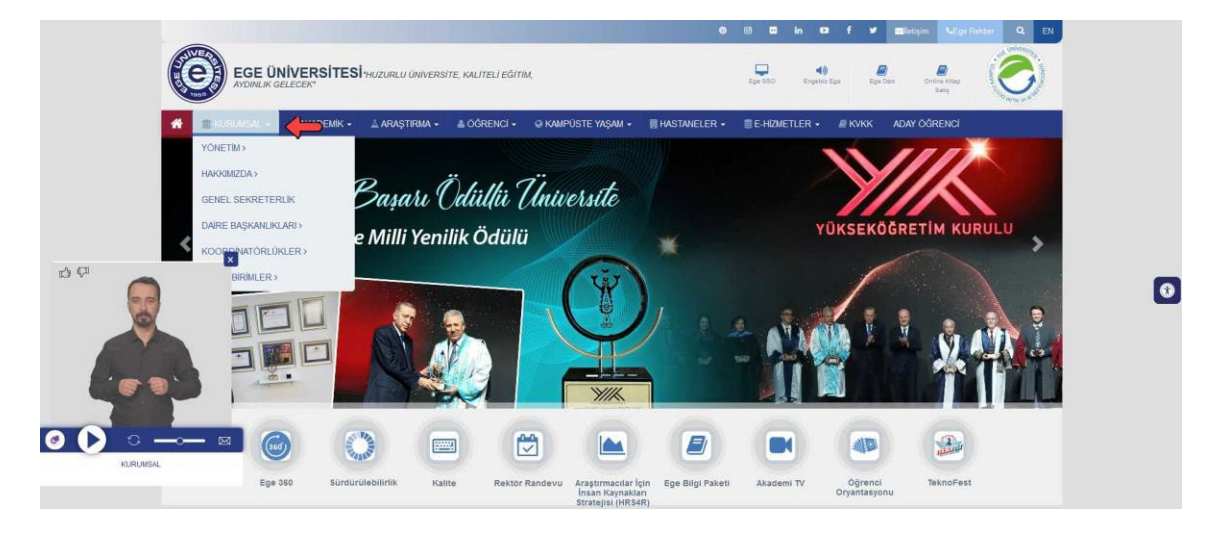

Daha sonra video oynatılmaya başlandığında bu kelimeyi işaret dili ile gösterir.

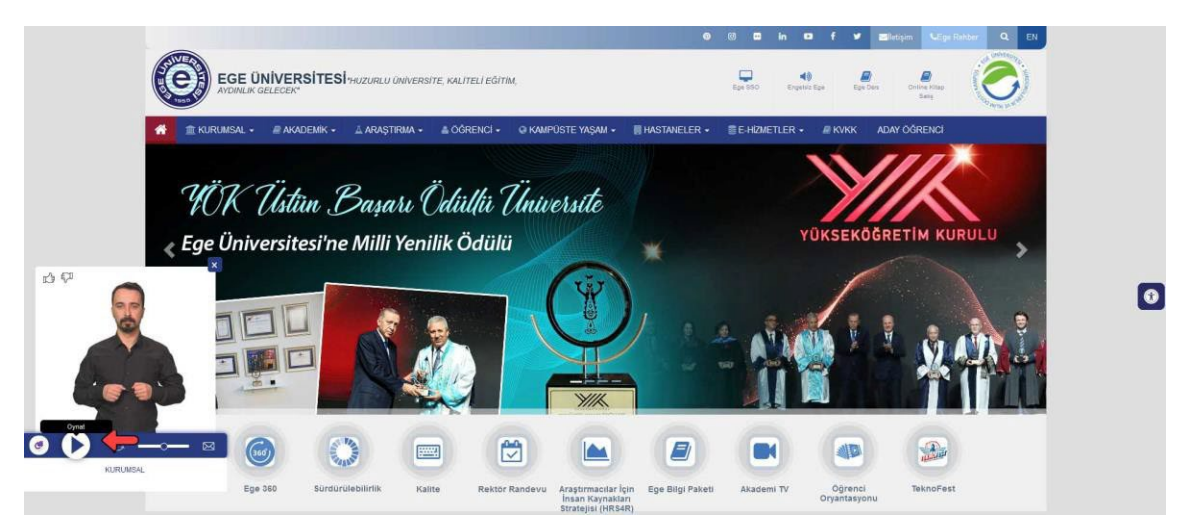